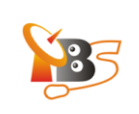

## TBS MOI DVB-S2 Streaming Box\_Tvheandend

**Tvheadend** is a TV tuner server (also known as a PVR backend) and video streaming software for Linux supporting television signal tuning of DVB-S, DVB-S2, DVB-C, DVB-T, ATSC, DTMB, ISDB, IPTV, and Analog video (V4L) as TV tuner input sources.

## How to configure the Tvheadend in Windows

Step1: Input: Http://192.168.1.188:9981<sup>1</sup> in the address bar of your browser.

Step 2: After entering the website, select "configuration" > "TV Adapters" , then select the TV tuner of "TurboSight TBS 2990 DVBS/S2 frontend"

| ← → C 🗋 192.168.1.188:9981/extjs.h                    | ntml                                                                          |                                     |
|-------------------------------------------------------|-------------------------------------------------------------------------------|-------------------------------------|
| 🧼 Electronic Program Guide 📗 🚘 Digital Video Recorder | Configuration Status (1) About                                                |                                     |
| 🌽 General 🛛 🞽 Channels 🛛 🔹 EPG Grabber 🛛 📎 Chan       | inel Tags 📄 Digital Video Recorder 🛛 🚳 IPTV 🛛 🧟 Access contre 🗍 層 TV Adapters | ode Word Client                     |
| ourboSight TBS 2990 DVBS/S2 frontend                  |                                                                               |                                     |
| General Multiplexes Services Satellite config         |                                                                               |                                     |
| Tools                                                 | Adapter configuration                                                         | Information and ca                  |
| Add DVB Network by location                           | Adapter name: TurboSight TBS 2990 DVBS/S2 frontend                            | Hardware                            |
| Map DVB services to channels                          | Enabled: 🔽                                                                    | Device path:<br>/dev/dvb/adapter0   |
|                                                       | Autodetect muxes:                                                             | Device name:<br>TurboSight TBS 2990 |
|                                                       | Skip initial scan: 📃                                                          | Host connection:                    |
|                                                       | Idle scanning: 🔽                                                              | Intermediate Frequ                  |
|                                                       | Close device handle when 📃<br>idle:                                           | Symbolrate range:                   |
|                                                       | Skip service availability check 🗌                                             | Status                              |

 $<sup>^1</sup>$  the default IP address of MOI is 192.168.1.188, if you have already changed the IP address, for example, to 192.168.1.101, you should enter the http://192.168.1.101:9981

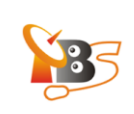

Step 3: "Adapter configuration", please enable the 'Adapter name' (see picture) and then save the configuration.

| 🧼 Electronic Program Guide 📔 🛁 Digital Video Recorder | Configuration 💿 Status 🕕 About                                                 |                 |
|-------------------------------------------------------|--------------------------------------------------------------------------------|-----------------|
| 🥜 General 🛛 🞽 Channels 🗍 🔹 EPG Grabber 🛛 📎 Char       | nel Tags 📔 🚘 Digital Video Recorder 🛛 🎯 IPTV 🛛 🍰 Access control 🖉 🍽 TV Adapter | s 🔑             |
| TurboSight TBS 2990 DVBS/S2 frontend                  |                                                                                |                 |
| General Multiplexes Services Satellite config         |                                                                                |                 |
| Table                                                 | Adapter configuration                                                          | Inf             |
| TUUIS                                                 | Auapter configuration                                                          |                 |
| O Add DVB Network by location                         | Adapter name: TurboSight TBS 2990 DVBS/S2 frontend                             | н               |
| the Man DVD consistent to the smaller                 | Enabled:                                                                       | De              |
| map DVB services to channels                          | Autodetect muxes:                                                              | De              |
|                                                       | Skip initial scan: 📃                                                           | HC              |
|                                                       | Idle scanning: 🔽                                                               | 09<br><b>In</b> |
|                                                       | Close device handle when 📃                                                     | 95<br>Su        |
|                                                       | idle:                                                                          | 10              |
|                                                       | Skip service availability check 🔄 when mapping:                                | S               |
|                                                       |                                                                                |                 |
|                                                       | Use SID as channel number                                                      | Se              |
|                                                       | auring mapping:                                                                | 11              |
|                                                       | Monitor signal quality: 📃                                                      | Mu              |
|                                                       | Full mux reception: Auto                                                       | M               |
|                                                       | Grace Period: 0                                                                | 0<br>Sir        |
|                                                       | Disable PMT monitoring:                                                        | 59              |
|                                                       | Original Network ID: 0                                                         | 0/9             |
|                                                       |                                                                                | Ur              |

Add DVB networks by location, select satellite, Take "Satellite138°E" for example, choose "Satellite138°E" and select "Default (Port 0, Universal LNB)", click icon of "Add DVB network".

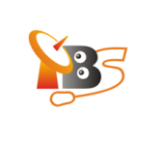

| AQ81/extic html     |          |                                                                             |                                          |
|---------------------|----------|-----------------------------------------------------------------------------|------------------------------------------|
| JUL D L             | lho o    |                                                                             |                                          |
| Video Recorder      | P Contig | guration 🕐 Status 🕕 About                                                   |                                          |
| ıbber 🛛 📎 Channel 1 | Tags 🧯 🧯 | 🚔 Digital Video Recorder 🛛 🎯 IPTV 🛛 🍰 Access control 🛛 📜 TY Adapters 🛛 🔑 Co | de Word Client 📗 🤌 Capmt Coni            |
| ~                   |          |                                                                             |                                          |
| atellite config     | (        | Add muxes on TurboSight TBS 2990 DVBS/S2 frontend                           | 1                                        |
| Ad                  | lapter   | By location                                                                 | ation and capabilities                   |
|                     |          | - E OptusD1_160_0E                                                          |                                          |
|                     |          | E PAS_43_0W                                                                 | lware                                    |
|                     |          | E PalapaC2_C_113_0E                                                         | path:                                    |
|                     |          | E SBS6_74w                                                                  | name:                                    |
|                     |          | E SES2_87_0W                                                                | ight TBS 2990 DVBS/S2 fronte             |
|                     |          | E ST1_C_80_0E                                                               | onnection:                               |
|                     |          | E Satmex_5_116_8W                                                           | rediate Frequency range:                 |
|                     | Close    | E Satmex_6_113_UW                                                           | ) kHz - 2150000 kHz, in steps o          |
|                     |          | E SINUS_5_UE                                                                | Dirate range:<br>DO Roud - 45000000 Roud |
| 5                   | Skin sen | E Telecom2_8_0vv                                                            |                                          |
|                     |          | E Telkomi_C_100_0E                                                          | itly tuned to:                           |
|                     | Use SIF  | - Telstar10 C 70 SE                                                         | 12,538,000 kHz Vertical (Defau           |
|                     | 000 012  |                                                                             | es:                                      |
|                     | N        | C = Thaicom1A C 120 0F                                                      |                                          |
|                     |          | Thaicom2 C 78 5E                                                            |                                          |
|                     |          | = Thaicom5 C 78 5E                                                          | awaiting initial scan:                   |
|                     |          | Thor_1_0₩                                                                   | Strength:                                |
|                     | Disa     | E Turksat_42_0E                                                             |                                          |
|                     | 0.00     | E Vinasat1_C_132_0E                                                         | or Rate:                                 |
|                     |          | 🔄 Yamal201_90_0E                                                            | ected Bit Errors:                        |
|                     |          | Select satellite configuration                                              | 1                                        |
|                     |          | Add DVB network                                                             |                                          |
|                     | Turn     | off LNB when idle: 📃                                                        |                                          |

Step 4: Select "satellite configuration", double click 'LNB type' to select proper LNB type.

| ← → C 192.168.1.188:9981/extjs.html            |                        |                       |       |                 |                       |                    |              |  |  |  |
|------------------------------------------------|------------------------|-----------------------|-------|-----------------|-----------------------|--------------------|--------------|--|--|--|
| 🔗 Electronic Program Guide 📗 🚘 Digital Video F | Recorder 🛛 🥜 Configura | ation 💿 Status        | About |                 |                       |                    |              |  |  |  |
| 🥜 General 🛛 🞽 Channels 🛛 🔹 EPG Grabber         | 📎 Channel Tags 📗 📾 D   | igital Video Recorder | IPTV  | 🔗 Access contro | I 🕅 TV Adapters       | 🤌 Code Word Client | 🤌 Capmt Conn |  |  |  |
| TurboSight TBS 2990 DVBS/S2 frontend           | ~                      |                       |       |                 |                       |                    |              |  |  |  |
| General Multiplexes Services Satellite         | config                 |                       |       |                 |                       |                    |              |  |  |  |
| 🔾 Add entry 🛛 🤤 Delete selected 🛛 🛃 Save char  | nges 🗦 Revert changes  |                       |       |                 |                       |                    |              |  |  |  |
| Name                                           | Switchport             | LNB type 🔻            |       |                 | Comment               |                    |              |  |  |  |
|                                                | 0                      | Universal             |       |                 |                       |                    |              |  |  |  |
| Default (Port 0, Universal LNB)                | 0                      | Ku 11300              |       | ¥               | Default satconf entry |                    |              |  |  |  |
|                                                |                        | Universal             |       |                 |                       |                    |              |  |  |  |
|                                                |                        | DBS                   |       |                 |                       |                    |              |  |  |  |
|                                                |                        | DBS Bandstacked       |       |                 |                       |                    |              |  |  |  |
|                                                |                        | Standard              |       |                 |                       |                    |              |  |  |  |
|                                                |                        | Enhanced              |       |                 |                       |                    |              |  |  |  |
|                                                |                        | C-Band                |       |                 |                       |                    |              |  |  |  |
|                                                |                        | C-Multi               |       |                 |                       |                    |              |  |  |  |
|                                                |                        | Circular 10750        |       |                 |                       |                    |              |  |  |  |
|                                                |                        | Ku 11300              |       |                 |                       |                    |              |  |  |  |

Select "multiplexes"> "add mux(es) manually". Configure the satellite parameters.

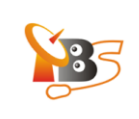

| ← →            | C 🗋 19         | 2.168.1.188:9981/       | extjs.html   |                         |              |                |             |               |               |             |                |       |
|----------------|----------------|-------------------------|--------------|-------------------------|--------------|----------------|-------------|---------------|---------------|-------------|----------------|-------|
| 🧼 Electro      | onic Program ( | Guide 📗 📾 Digital Video | Recorder 🛛 🤳 | <sup>&amp;</sup> Config | uration      | 💿 Status       | () About    |               |               |             |                |       |
| 🌽 Gener        | al 📔 🚞 Chanr   | nels 🛛 🔹 EPG Grabber    | 📎 Channel T  | Fags 🛛 🚄                | ) Digital Vi | deo Recorder   | 🚺 🎯 IPTV    | 🔗 Access con  | trol 📔 🍽 TV 4 | Adapters    | 🤌 Code Wi      | ord C |
| TurboSigh      | it TBS 2990 D' | VBS/S2 frontend         | ~            |                         |              |                |             |               |               |             |                |       |
| Genera         | Multiplexe     | Services Satellite      | e config     |                         |              |                |             |               |               |             |                |       |
| \ominus Delete | selected 4     | Copy to other adapter   | 🚽 Save cha   | nges ⊃                  | Revert cha   | anges 🕜 Ad     | d mux(es) m | anually       |               |             |                |       |
| Enabled        | Play           | Network                 |              |                         |              | Frequency      | Modulation  |               | Polarisation  | Satellite c | onfig          |       |
| <b>V</b>       | <u>Play</u>    | CCTV                    |              |                         |              | 12,538,00      | 41250 kBa   | ud, SYS_DVB   | Vertical      | Default (P  | ort 0, Univers | за    |
|                | <u>Play</u>    |                         |              |                         | Add mux      | es on Turbo    | Gight TBS 2 | 990 DVBS/S2 f | rontend       |             | ×              |       |
|                | <u>Play</u>    |                         |              |                         | From         | IODOV (KUZ)    |             |               |               |             |                |       |
|                | <u>Play</u>    |                         |              |                         | Cumbel       | uency (knz).   |             |               |               |             |                |       |
|                | <u>Play</u>    |                         |              |                         | Symbol       | rate (baud):   |             |               |               |             |                |       |
|                |                |                         |              |                         |              | FEC:           |             | ~             |               |             |                |       |
|                |                |                         |              |                         | Deliv        | ery System:    |             | ~             |               |             |                |       |
|                |                |                         |              |                         | c            | onstellation:  |             | ~             |               |             |                |       |
|                |                |                         |              |                         |              | Polarisation:  |             | ~             |               |             |                |       |
|                |                |                         |              |                         | Sat          | ellite confia: |             | ~             |               |             |                |       |
|                |                |                         |              |                         |              |                |             |               |               |             |                |       |
|                |                |                         |              |                         |              |                |             |               |               |             |                |       |
|                |                |                         |              |                         |              |                |             |               |               |             |                |       |
|                |                |                         |              |                         |              |                |             |               |               |             |                |       |
|                |                |                         |              |                         |              |                |             |               |               |             |                |       |
|                |                |                         |              |                         |              |                |             |               |               |             |                |       |
|                |                |                         |              |                         |              |                |             |               |               |             |                |       |
|                |                |                         |              |                         |              |                |             |               |               |             |                |       |

Take "Satellite138°E" for example, the frequency is 12538000, the symbol rate is 41250000, FEC is AUTO (you can see all the information in the following picture)

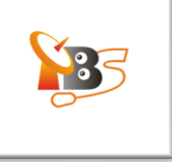

| ← ⇒      | C 192.16           | 3.1.188:9981/extjs.html                                   |                            |
|----------|--------------------|-----------------------------------------------------------|----------------------------|
| 🔗 Electr | onic Program Guide | 📄 Digital Video Recorder 🛛 🥜 Configuration 🛛 💿 Status     | 🕕 About                    |
| 🥜 Gener  | ral 🛛 🞽 Channels   | 🔹 EPG Grabber 🛛 📎 Channel Tags 🛛 🚘 Digital Video Recorder | 🔞 IPTV 🛛 🧬 Access control  |
| TurboSig | ht TBS 2990 DVBS/S | 2 frontend                                                |                            |
| General  | Multiplexes        | Services Satellite config                                 |                            |
| Oplete   | selected Copy      | to other adapter 🔄 📮 Save changes 🧔 Revert changes 🖉 Adg  | d mux(es) manually         |
| Enab Ad  | d muxes on Turbo   | Sight TBS 2990 DVBS/S2 frontend                           | Modulation Pola            |
| 7        | Frequency (kHz):   | 125380000                                                 | 41250 kBaud, SYS_DVB Verti |
| E .      | Sypholrate (baud): | 41250000                                                  | 3034 kBaud, SYS_DVBS Verti |
|          | FEC:               | Auto                                                      | 3255 kBaud, SYS_DVBS Verti |
|          | Delivery System:   | SYS DVBS                                                  | 30000 kBaud, SYS_DVB Verti |
|          | Constellation:     |                                                           | 30000 KBaud, SYS_DVB Vemi  |
|          | Polarisation:      | Vertical                                                  |                            |
|          | Satellite config:  |                                                           |                            |
|          | Satellite coning.  |                                                           |                            |
|          |                    |                                                           |                            |
|          |                    |                                                           |                            |
|          |                    |                                                           |                            |
|          |                    |                                                           |                            |
|          |                    |                                                           |                            |
|          |                    |                                                           |                            |
|          |                    |                                                           |                            |
|          |                    |                                                           |                            |
|          |                    |                                                           |                            |
|          |                    | Add                                                       |                            |
|          |                    |                                                           |                            |

After input the satellite parameters, please click "add"

**Step 5:** Name the channel Choose the channels you want to broadcast, and rename them. Double click the following area, name the

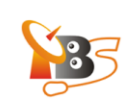

## channels. Then click "save changes".

| ← -                                          | C 🗋 192.168.1                                                                                                    | L.188:9     | 9981/extjs.html |             |  |  |          |      |          |     |         |
|----------------------------------------------|----------------------------------------------------------------------------------------------------|-------------|-----------------|-------------|--|--|----------|------|----------|-----|---------|
| 🔗 Elec                                       | 🔗 Electronic Program Guide 📔 🚔 Digital Video Recorder 🛛 🧬 Configuration 🛛 💿 Status 🛛 🕕 About                                              |             |                 |             |  |  |          |      |          |     |         |
| 🌽 Ger                                        | 🌽 General 🛛 🞽 Channels 🛛 💠 EPG Grabber 🛛 📎 Channel Tags 🗋 📾 Digital Video Recorder 🗋 🎯 IPTV 🛛 🍰 Access control 🗍 🎘 IV Adapters 🗋 🔑 Code W |             |                 |             |  |  |          |      |          |     |         |
| TurboSight TBS 2990 DVBS/S2 frontend         |                                                                                                    |             |                 |             |  |  |          |      |          |     |         |
| General Multiplexes Services stellite config |                                                                                                    |             |                 |             |  |  |          |      |          |     |         |
| 📕 Save                                       | Save changes D Reven changes May selected                                                                                                 |             |                 |             |  |  |          |      |          |     |         |
| Ena                                          | Service name                                                                                                    | Play        | Channel name    | DVB charset |  |  | EPG      | Туре | Provider |     | Network |
| <b>V</b>                                     | BEIJING                                                                                                    | Play        | BEIJING         | auto        |  |  | <b>V</b> | SDTV | BEIJING  |     | ссти    |
| <b>V</b>                                     | CCTV 4                                                                                                    | Play        | CCTV 4          | auto        |  |  | 1        | SDTV |          |     | CCTV    |
| <b>V</b>                                     | CCTV NEWS                                                                                                    | Play        | CCTV NEWS       | auto        |  |  | -        | SDTV |          |     | CCTV    |
| <b>V</b>                                     | CCTV OPERA                                                                                                    | Play        | CCTV OPERA      | auto        |  |  | <b>V</b> | SDTV |          |     | CCTV    |
| <b>v</b>                                     | FUJIAN                                                                                                    | <u>Play</u> | FUJIAN          | auto        |  |  | 1        | SDTV | FUJIAN   |     | CCTV    |
| <b>V</b>                                     | GUANGDONG                                                                                                    | <u>Play</u> | GUANGDONG       | auto        |  |  | <b>V</b> | SDTV | GUANGE   | ONG | CCTV    |
| <b>V</b>                                     | HUNAN                                                                                                    | <u>Plav</u> | HUNAN           | auto        |  |  | 1        | SDTV | HUNAN    |     | CCTV    |
| <b>V</b>                                     | JIANGSU                                                                                                    | <u>Play</u> | JIANGSU         | auto        |  |  | <b>V</b> | SDTV | JIANGSU  | I   | CCTV    |
| <b>V</b>                                     | SHANGHAI                                                                                                    | <u>Play</u> | SHANGHAI        | auto        |  |  | 1        | SDTV | SHANGH   | IAI | CCTV    |
| <b>V</b>                                     | SHENZHEN                                                                                                    | Play        | SHENZHEN        | auto        |  |  | -        | SDTV | SHENZH   | EN  | CCTV    |
| <b>V</b>                                     | XIAMEN                                                                                                    | Play        | XIAMEN          | auto        |  |  | 1        | SDTV | XIAMEN   |     | CCTV    |
|                                              |                                                                                                    | \           | $\bigcirc$      |             |  |  |          |      |          |     |         |

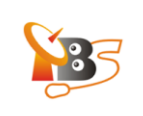

| ← → C 🗋 192.168.1.188:9981/extjs.html |                                                                                                    |             |                |             |            |        |            |       |        |  |
|---------------------------------------|----------------------------------------------------------------------------------------------------|-------------|----------------|-------------|------------|--------|------------|-------|--------|--|
| 🔗 Ele                                 | 🔗 Electronic Program Guide 📄 Digital Video Recorder 🥜 Configuration 💿 Status 🕕 About                                    |             |                |             |            |        |            |       |        |  |
| Se Ge                                 | 🥜 General 🞽 Channels 💿 EPG Grabber 🚫 Channel Tags 🚘 Digital Video Recorder 🙆 IPTV 🧬 Access control 🌗 TV Adapters 🤌 Code |             |                |             |            |        |            |       |        |  |
| Turbo                                 | Sight TBS 2990 DVBS/S                                                                                                   | 32 frontend | ~              |             |            |        |            |       |        |  |
| Gene                                  | ral Multiplexes S                                                                                                    | ervices Sa  | tellite config |             |            |        |            |       |        |  |
| 📕 Sa                                  | ve changes PRevert                                                                                                    | changes 🛛 🖷 | Map selected   |             |            |        |            |       |        |  |
| Ena                                   | Service name                                                                                                    | Play        | Channel name   | DVB charset | <b>▼</b> E | PG Typ | e Provider | N     | etwork |  |
|                                       | BEIJING                                                                                                    | Play        | BEIJING        | auto        |            | 🔽 SD   | TV BEIJING | C     | сти    |  |
|                                       | CCTV 4                                                                                                    | <u>Play</u> | CCTV 4         | auto        |            | 🔽 SD   | TV         | C     | сти    |  |
| 1                                     | CCTV NEWS                                                                                                    | <u>Play</u> | CCTV NEWS      | auto        |            | 🔽 SD   | TV         | C     | сти    |  |
|                                       | CCTV OPERA                                                                                                    | Play        | CCTV OPERA     | auto        |            | 📝 SD   | TV         | C     | сти    |  |
|                                       | FUJIAN                                                                                                    | Play        | FUJIAN         | ✓ auto      |            | 🔽 SD   | TV FUJIAN  | C     | сти    |  |
|                                       | GUANGDONG                                                                                                    | Rlay        | GUANGDONG      | auto        |            | 📝 SD   | TV GUANGD  | ONG C | сти    |  |
| 1                                     | HUNAN                                                                                                    | Play        | HUNAN          | auto        |            | 📝 SD   | TV HUNAN   | C     | сти    |  |
| 1                                     | JIANGSU                                                                                                    | <u>Play</u> | JIANGSU        | auto        |            | 🔽 SD   | TV JIANGSU | C     | сти    |  |
| 1                                     | SHANGHAI                                                                                                    | <u>Play</u> | SHANGHAI       | auto        |            | 📝 SD   | TV SHANGH/ | AI C  | сти    |  |
|                                       | SHENZHEN                                                                                                    | <u>Play</u> | SHENZHEN       | auto        |            | 📝 SD   | TV SHENZHE | EN C  | сти    |  |
|                                       | XIAMEN                                                                                                    | <u>Play</u> | XIAMEN         | auto        |            | 🔽 SD   | TV XIAMEN  | C     | сти    |  |
|                                       |                                                                                                    |             |                |             |            |        |            |       |        |  |
|                                       |                                                                                                    |             |                |             |            |        |            |       |        |  |

Go to "configuration"> "channel"> "add channel", you will see all channels you broadcast.

| ← ⇒      | C 🗋 192.168.1.1                                                     | <b>88:</b> 9981/ex | tjs.html                      |                                                         |                        |  |  |  |  |  |  |
|----------|---------------------------------------------------------------------|--------------------|-------------------------------|---------------------------------------------------------|------------------------|--|--|--|--|--|--|
| 🔗 Elect  | ronic Program Guide 🛛 🚘 🛛                                           | )igital Video Re   | ecorder <i>(P</i> Configurati | on De Status 🕕 About                                    |                        |  |  |  |  |  |  |
| 🥜 Gene   | ral 👔 Channels 🔶 E                                                  | PG Grabber         | 📎 Channel Tags 📗 📄 Dig        | gital Video Recorder 🛛 🎯 IPTV 🛛 🧟 Access control 🔹 🍽 TN | / Adapters 🛛 🔑 Code Wo |  |  |  |  |  |  |
| 📀 Add cl | 🔾 Add channel   🗇 Delete selected 🛛 🚽 Save changes 🤤 Revert changes |                    |                               |                                                         |                        |  |  |  |  |  |  |
| Numb     | Name                                                                | Play               | EPG Grab source               | Tags                                                    | Icon (full URL)        |  |  |  |  |  |  |
| Not set  | BEIJING                                                             | Play               |                               | TV channels, SDTV, BEIJING                              |                        |  |  |  |  |  |  |
| Not set  | CCTV 4                                                              | Play               |                               | TV channels, SDTV,                                      |                        |  |  |  |  |  |  |
| Not set  | CCTV NEWS                                                           | Play               |                               | TV channels, SDTV,                                      |                        |  |  |  |  |  |  |
| Not set  | CCTV OPERA                                                          | <u>Play</u>        |                               | TV channels, SDTV,                                      |                        |  |  |  |  |  |  |
| Not set  | Channel 12                                                          | Play               |                               | No tags                                                 |                        |  |  |  |  |  |  |
| Not set  | Channel 13                                                          | Play               |                               | No tags                                                 |                        |  |  |  |  |  |  |
| Not set  | FUJIAN                                                              | Play               |                               | TV channels, SDTV, FUJIAN                               |                        |  |  |  |  |  |  |
| Not set  | GUANGDONG                                                           | <u>Play</u>        |                               | TV channels, SDTV, GUANGDONG                            |                        |  |  |  |  |  |  |
| Not set  | HUNAN                                                               | Play               |                               | TV channels, SDTV, HUNAN                                |                        |  |  |  |  |  |  |
| Not set  | JIANGSU                                                             | Play               |                               | TV channels, SDTV, JIANGSU                              |                        |  |  |  |  |  |  |
| Not set  | SHANGHAI                                                            | Play               |                               | TV channels, SDTV, SHANGHAI                             |                        |  |  |  |  |  |  |
| Not set  | SHENZHEN                                                            | Play               |                               | TV channels, SDTV, SHENZHEN                             |                        |  |  |  |  |  |  |
| Not set  | XIAMEN                                                              | Play               |                               | TV channels, SDTV, XIAMEN                               |                        |  |  |  |  |  |  |
|          |                                                                     |                    |                               |                                                         |                        |  |  |  |  |  |  |
|          |                                                                     |                    |                               |                                                         |                        |  |  |  |  |  |  |
|          |                                                                     |                    |                               |                                                         |                        |  |  |  |  |  |  |
|          |                                                                     |                    |                               |                                                         |                        |  |  |  |  |  |  |

Enter <u>URL:http://192.168.1.188:9981/playlist</u> via VLC and XBMC software to play the satellite TV programs

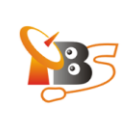

Reference:

TVHeadend https://www.lonelycoder.com/redmine/projects/tvheadend/wiki

XBMC http://xbmc.org/

VLC http://www.videolan.org/index.html